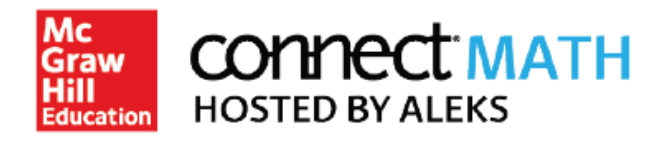

## How to Edit Assignment Due Dates in Connect Math Hosted by ALEKS

**Step 1:** Log into your Blackboard account and navigate into the appropriate course. Click on "Link to CHBA" in the left menu.

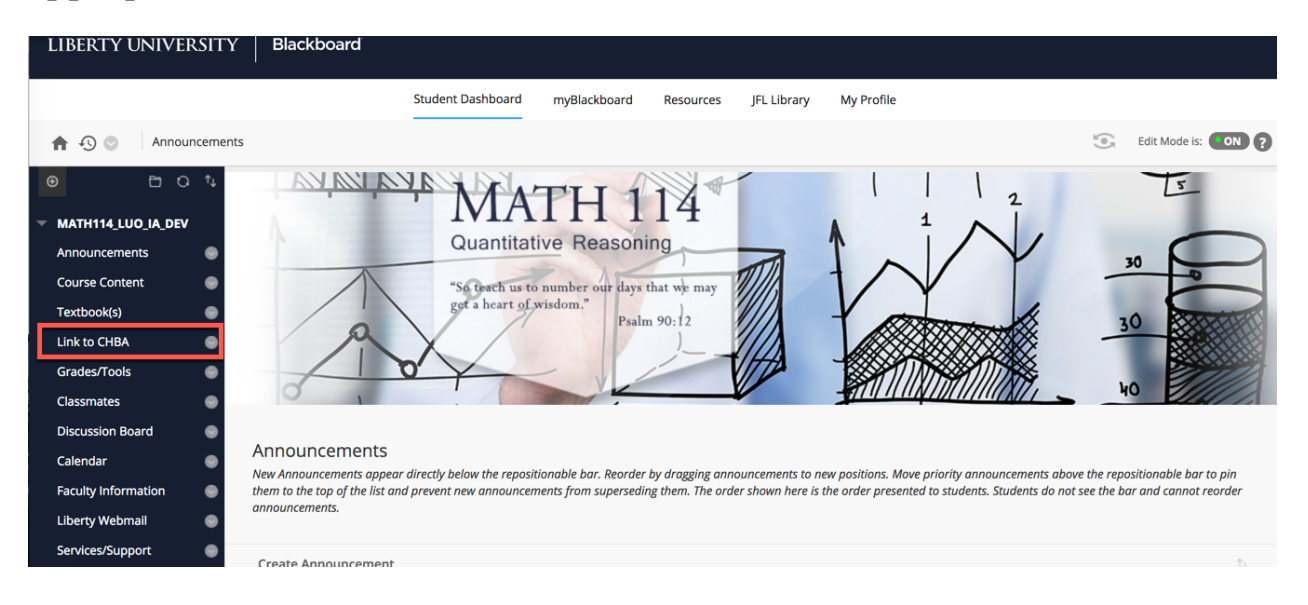

Step 2: Click on the "ConnectMath" button beneath the product description.

| Campus     | ERTY                                                                                                    | WELCOME, MCGRAWH | WELCOME, MCGRAWHILL_IA INSTRUCTOR_SUPPORT   HELP O |  |  |
|------------|----------------------------------------------------------------------------------------------------|------------------|----------------------------------------------------|--|--|
| My Courses |                                                                                                    |                  |                                                    |  |  |
|            | Connect Math Hosted by ALEKS (CHBA) 1e<br>ALEKS<br>2015 © McGraw-Hill, Inc.<br>ISBN-10: 7142457191<br>ISBN-10: 3787142457190<br>(not your book?) |                  |                                                    |  |  |
|            |                                                                                                    |                  |                                                    |  |  |

**Step 3:** To Edit Due Dates individually, click on the Calendar **Edit** icon next to the assignment. Select the new Start and/or Due Dates and Times. Click **Done** to save.

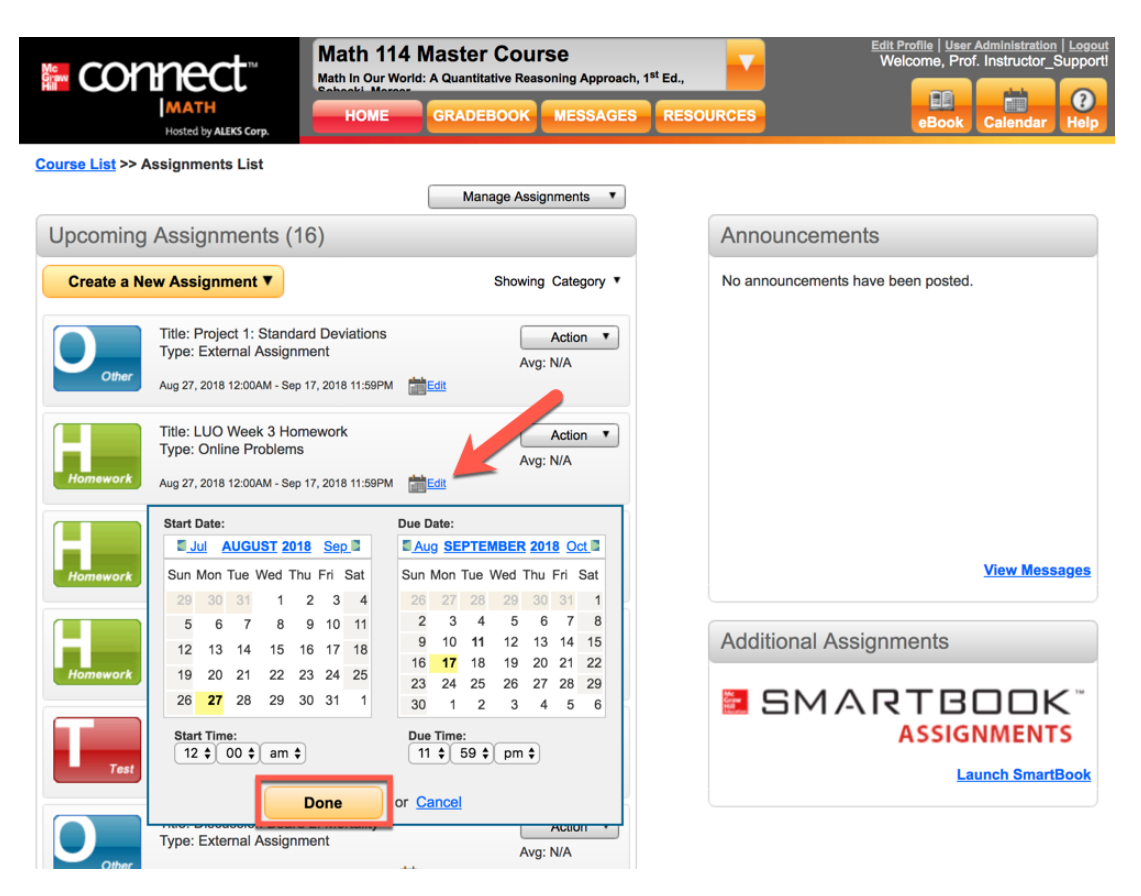

Step 4: To Edit multiple assignment dates at once, click on Manage Assignments and select Edit all Assignment Dates.

| connect                                             | Math 114 Master Course<br>Math In Our World: A Quantitative Reasoning Approach, 1 <sup>st</sup> Ed., |                   | <sup>4</sup> Ed., | Edit Profile   User Administration   Logout<br>Welcome, Prof. Instructor_Support! |  |  |  |  |  |  |
|-----------------------------------------------------|----------------------------------------------------------------------------------------------------|-------------------|-------------------|-----------------------------------------------------------------------------------|--|--|--|--|--|--|
| MATH<br>Hosted by ALEKS Corp.                       | HOME GRADEBO                                                                                         | OK MESSAGES       | RESOURCES         | eBook Calendar Help                                                               |  |  |  |  |  |  |
| Course List >> Assignments List                     |                                                                                                    |                   |                   |                                                                                   |  |  |  |  |  |  |
|                                                     | Manage                                                                                               | Assignments T     |                   |                                                                                   |  |  |  |  |  |  |
| Upcoming Assignments (16                            | 6) Edit All Assi<br>Edit Display                                                                     | gnment Dates      | Announcem         | nents                                                                             |  |  |  |  |  |  |
| Create a New Assignment V                           | Display Or<br>Assignmer                                                                              | der<br>It Folders | No announcemen    | nts have been posted.                                                             |  |  |  |  |  |  |
| Title: Project 1: Standar<br>Type: External Assignm | d Deviations                                                                                         | Avg: N/A          |                   |                                                                                   |  |  |  |  |  |  |
| Aug 27, 2018 12:00AM - Sep 1                        | 17, 2018 11:59PM                                                                                     |                   |                   |                                                                                   |  |  |  |  |  |  |
| Title: LUO Week 3 Hom<br>Type: Online Problems      | ework                                                                                                | Action  Avg: N/A  |                   |                                                                                   |  |  |  |  |  |  |
| Homework Aug 27, 2018 12:00AM - Sep 1               | 17, 2018 11:59PM                                                                                     |                   |                   |                                                                                   |  |  |  |  |  |  |
| Title: LUO Week 4 Hom<br>Type: Online Problems      | ework                                                                                                | Action  Avg: N/A  |                   | View Meesones                                                                     |  |  |  |  |  |  |
| Homework Aug 27, 2018 12:00AM - Sep 2               | 24, 2018 11:58PM                                                                                     |                   |                   | <u>view messages</u>                                                              |  |  |  |  |  |  |

Step 5: Select the Assignments you would like to edit. Then, you can select your new Start and/or Due Dates and Times individually, using the dropdown menus next to each assignment, or you can use the **Bulk Actions** drop-down to give all selected assignments the same Start and/or Due Date and Time. Click **Save** when finished making updates.

|                           |                       | connect                       | Math 114 Master Course<br>Math In Our World: A Quantitative Reasoning Approach, 1 <sup>st</sup> Ed., |                                                                                                    | Edit Profile   User Administration   Logout<br>Welcome, Prof. Instructor_Support |  |  |  |
|---------------------------|-----------------------|-------------------------------|----------------------------------------------------------------------------------------------------|----------------------------------------------------------------------------------------------------|----------------------------------------------------------------------------------|--|--|--|
|                           |                       | MATH<br>Hosted by ALEKS Corp. | HOME GRADEBOOK                                                                                       | MESSAGES RESOURCES                                                                                                    | eBook Calendar Help                                                              |  |  |  |
| Edit All Assignment Dates |                       |                               |                                                                                                    |                                                                                                    |                                                                                  |  |  |  |
|                           |                       |                               |                                                                                                    | 5                                                                                                    | Show: All                                                                        |  |  |  |
|                           | Bul                   | k Actions 📀                   |                                                                                                    |                                                                                                    |                                                                                  |  |  |  |
|                           |                       | Assignment                    | Start Date                                                                                           | Due Date                                                                                                    | Final Late Submission Date                                                       |  |  |  |
|                           | ۷                     | LUO Test 4                    | Month Day Year<br>Aug ♀ 27 ♀ 2018 ♀<br>Time<br>12 ♀ 00 ♀ am ♀                                        | Month         Day         Year           Oct         19         2018         ○           Time         11         ○         59         pm         ○ | N/A                                                                              |  |  |  |
|                           | ۷                     | Test 4 Review Assignment      | Month Day Year<br>Aug ♀ 27 ♀ 2018 ♀<br>Time<br>12 ♀ 00 ♀ am ♀                                        | Month Day Year<br>Oct                                                                                                    | Month Day Year<br>Oct ♀ 19 ♀ 2018 ♀<br>Time<br>11 ♀ 59 ♀ pm ♀                    |  |  |  |
|                           | 2                     | LUO Week 8 Homework           | Month Day Year<br>Aug ♀ 27 ♀ 2018 ♀<br>Time<br>12 ♀ 00 ♀ am ♀                                        | Month Day Year<br>Oct                                                                                                    | Month Day Year<br>Oct                                                            |  |  |  |
|                           | Save or <u>Cancel</u> |                               |                                                                                                    |                                                                                                    |                                                                                  |  |  |  |

Step 6: When you are ready to return to Blackboard, click on the original Tab or Window still open in your web browser.

Need Help? Contact ConnectMath Customer Support: Email: support.connectmath.com Phone: (800) 258-2374 Hours (EST): Sunday | 4 PM – 1 AM Monday – Thursday | 7 AM – 1 AM Friday | 7 AM – 9 PM